## 憑證元件安裝

- 因需要透過系統線上驗證憑證,故需下載憑證元件。
   可於民眾加入會員的第7步進行元件下載,或首頁>最新消息>【系統操作 說明】中 No4 進行下載。
   ※若無法下載請點選
   <a href="https://hpcod.mohw.gov.tw/HospWeb/RWD/Setup/HPCOD\_1.0.19.1017.exe">https://hpcod.mohw.gov.tw/HospWeb/RWD/Setup/HPCOD\_1.0.19.1017.exe</a>
   ※本系統憑證安控元件支援 Windows 作業系統
- 2. 點選「憑證元件下載」

| 诸晋   | 訂生 福利<br><sup>[立醫療決]</sup>         | 利部 Minist<br>定、安寧緩和 | ry of Health and <sup>\</sup><br>醫療及器官捐贈   | Welfare.R.O.C<br>意願資訊系紛     | E                     | 首頁                    | 加入我的最愛                 | 關於本站      | 登入<br>① 202 | 特大 | 大  | ф<br>11:49 | 小<br>):22 |
|------|------------------------------------|---------------------|--------------------------------------------|-----------------------------|-----------------------|-----------------------|------------------------|-----------|-------------|----|----|------------|-----------|
| 条統登入 | 帳號申請                               |                     | 簽署相關資訊▼                                    | 政策與法令 🗸                     | 民眾意願查詢                | 醫事。                   | 人員查詢意願                 | 常見問       | 答集▼         | 歷年 | 簽署 | 統計         |           |
| 用在位置 | ★ 現在位置:首頁 > 帳號申請 > 一般民眾帳號申請 > 帳號驗證 |                     |                                            |                             |                       |                       |                        |           |             |    |    |            |           |
|      |                                    |                     | 憑證元件下載                                     |                             |                       |                       |                        |           |             |    |    |            |           |
|      |                                    |                     | ● 自然人憑證 ○                                  | 健保卡                         |                       |                       |                        |           |             |    |    |            |           |
|      |                                    |                     | 請輸入 Pin Coo<br>【重點提醒】 歡這<br>線上簽署服務(預<br>您。 | de:<br>血您使用《自然人<br>頁立安寧緩和醫療 | 、憑證》進行驗證重<br>暨維生醫療抉擇、 | 」 確認<br>動作, 驗<br>器官損! | 】<br>證成功後可使<br>贈之服務),書 | 用會員<br>射謝 |             |    |    |            |           |

 安裝前請先關閉所有瀏覽器(Edge、Chrome),以免安裝程式執行不完全。
 滑鼠右鍵點選元件安裝執行檔,選擇「以系統管理員身分執行」,開始進行 元件安裝。

| 用啟(O) ● 以系統管理員身分執行(A) |
|-----------------------|
| ♥ 以系統管理員身分執行(A)       |
|                       |
| 疑難排解相容性(Y)            |
| 釘選到開始畫面(P)            |

安裝過程可能會看到作業系統授權提示,看到此提示是正常的,請點選
 [是]繼續完成安裝。

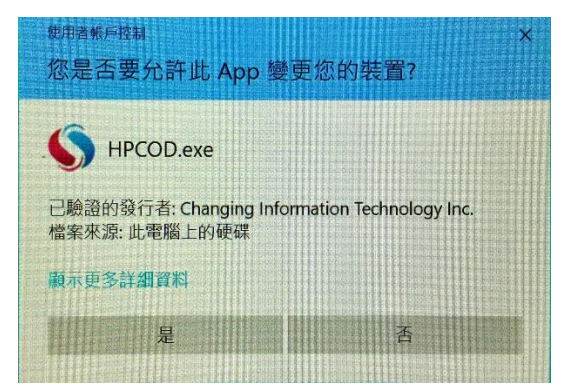

## 5. 元件安裝成功。

民眾加入會員

### 1. 首頁>帳號申請>一般民眾帳號申請

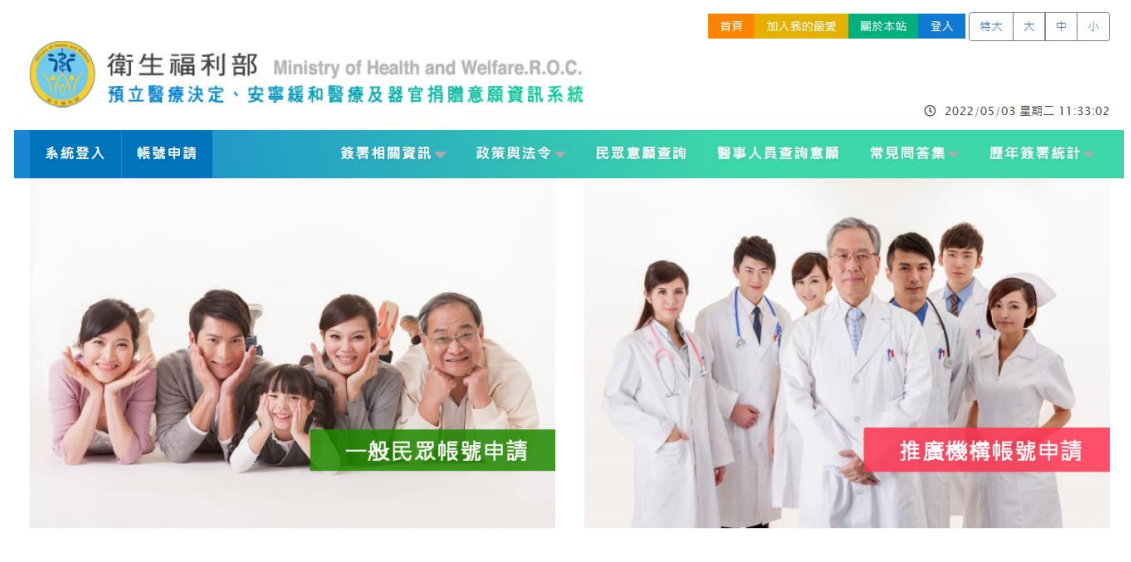

2. 承上,系統自動帶入《網路服務註冊管理作業要點》,請點選同意。

|      | 췱生福利<br><sup>貢立醫療決</sup> | 可部 Minis<br>定、安寧緩和 | try of Health and<br>□醫療及器官捐贈 | Welfare.R.O.C<br>自意願資訊系新 | ŧ      | 首頁 加入我的 | 最愛 關於本站 | i 登入<br>③ 202 | 特大     中     小       22/05/03 星期二 11:36:38 |
|------|--------------------------|--------------------|-------------------------------|--------------------------|--------|---------|---------|---------------|--------------------------------------------|
| 系統登入 | 帳號申請                     |                    | 簽署相關資訊▼                       | 政策與法令 🗕                  | 民眾意願查詢 | 醫事人員查詢》 | 氢願 常見   | 問答集▼          | 歷年簽署統計╺                                    |
|      |                          |                    |                               |                          |        |         |         |               |                                            |

|          | 更新日期:2020-07-13                                                                                                    |
|----------|----------------------------------------------------------------------------------------------------|
| - `      | 為提升行政效率,加強便民服務,提供使用者簽署(預立安等緩和醫療暨維生醫療抉擇意願)、《器會揭贈意願》、《預立醫療決定意願》及其他網路服務,特訂定本要點。                                          |
| Ξ.       | 本要點用詞定義如下:<br>(一)使用者:《佛註註冊申請本服預經核准使用者。<br>(二)基本實料:後指可供以識別使用者身分之資料。<br>(三)註冊:偽指使用者申請以機號、蜜碼、手機號碼、身分證字號等,透過網路申請使用本服務之程序。 |
| Ξ·       | 供使用者申請以視號、密碼註冊並同意遵守本要點及填高基本資料後,以電子資料傳送,經自然人還證、儲保卡(僅供民眾加入會員之服務)進行線上驗證,即可完成申請作業。                                        |
| 四、       | 使用者申請之基本資料,以電子鄞件通知申請結果,經使用者點選確認信,始完成註冊程序。                                                                             |
| 五、       | 使用者使用本服務應自行安裝所帶之電腦軟體、硬體,以及其他與安全相關之設備,應自負注意義務;安裝產生之費用及風險,由使用者自行負擔。                                                     |
| ×١       | 本眾務提供使用書以電子資料傳輸方式簽署聚務及其他網路服務,使用書於各項服務及功能頁面點選同意或確認等功能趨持,若服務項目有要求需正式继交書面紙本申請表(或意辭書),仍以正式<br>继交書面紙本申請表(或意願書)為正式申請。       |
| ±۰       | 使用者註冊時提供不完整、錯誤或不實資料,或註冊後未及時更新基本資料,系統管理單位有權暫停或終止使用者領號,並拒絕提供全部或部分服務。                                                    |
| л×       | 使用者應妥善保警領號、密碼並僅限使用者使用,不得出租、出信、移轉或讓與其他人。如有上開出租、出信、移轉或讓與等情事者,系統管理單位有權暫停或給止使用者視號,並在絕提供全部或<br>部分服務。                       |
| 九、       | 使用書於使用本服務忘記密碼或輸入密碼連續錯誤時,未統管理單位得停止其使用本服務;使用者應依未統管理單位規定之程序辦理,始得恢復使用,                                                    |
| + ·      | 使用書發現有第三人冒用或盜用其帳號、空碼等情事,應立即通知系統管理單位停止使用本服務,使用者未通知保險人造成之福書,由使用者自行負擔,                                                   |
| +        | 使用者透過調路申請註冊或使用本服務,應於本系統公告乙服務時間為乙。系統普理單位因相關系統設備進行遵穆、維護或其他因素,造成本服務乙暫停或中斷,待系統恢復服務後再度使用。                                  |
| +<br>    | 本条統提供之服務項目於使用者註冊完成後如有變動,使用者無需另行註冊,即可申聯該變動後之服務項目。使用者申辦前項之服務項目時,即視為同意依該服務項目之相關規定辦理。                                     |
| +<br>= · | 条約管理單位應保存使用書註冊之紀錄,對於使用書登錄資料應負保密之賽,並禁止為公務以外之目的使用。                                                                      |

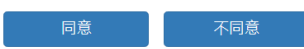

| 3. –       | -般民眾                                      | 、帳號申                      | 請所需資料                         | 斗逐一填                     | 入,點選    | 送出。       |         |                     |  |
|------------|-------------------------------------------|---------------------------|-------------------------------|--------------------------|---------|-----------|---------|---------------------|--|
|            |                                           |                           |                               |                          |         | 首頁 加入我的最愛 | 關於本站 登入 | 特大中小                |  |
|            | 衛生福利<br>預立醫療決済                            | <b>引部</b> Minis<br>定、安寧緩和 | try of Health and<br>口醫療及器官捐贈 | Welfare.R.O.C<br>自意願資訊系系 | ÷_<br>£ |           | ③ 2022  | /05/03 星期二 11:38:28 |  |
| 系統登入       | 帳號申請                                      |                           | 簽署相關資訊▼                       | 政策與法令╺                   | 民眾意願查詢  | 醫事人員查詢意願  | 常見問答集▼  | 歷年簽署統計▼             |  |
| ✿ 現在位      | :置:首頁 > (                                 | 帳號申請 > 一                  | 般民眾帳號申請                       |                          |         |           |         |                     |  |
|            | 帳號(電子郵)                                   | 件)                        |                               |                          |         |           |         |                     |  |
|            | 密碼(填入12-20個字元的英文或數字。注意:至少需包含一個大寫或小寫英文字母!) |                           |                               |                          |         |           |         |                     |  |
| <b>A</b> 7 | · 確認密碼(再輸入一次您剛剛設定好的密碼)                    |                           |                               |                          |         |           |         |                     |  |
| 1          | 行動電話(筆                                    | ě例:09756                  | 54321)                        |                          |         |           |         |                     |  |
| <b>1</b>   | 身分證字號                                     |                           |                               |                          |         |           |         |                     |  |
| <b>1</b>   | 性名                                        |                           |                               |                          |         |           |         |                     |  |
| <b>#</b> # | 生年 🖌 出生)                                  | 月~出生日~                    |                               |                          |         |           |         |                     |  |
| • 1        | 您最喜歡的人                                    | ?                         |                               |                          |         |           |         |                     |  |
| <b>*</b>   | 您的國小校名                                    | í ?                       |                               |                          |         |           |         |                     |  |
|            |                                           |                           |                               |                          |         |           |         |                     |  |

# 4. 承上,各項資料完整無誤,點選送出,系統顯示訊息(如下圖),點選確認。

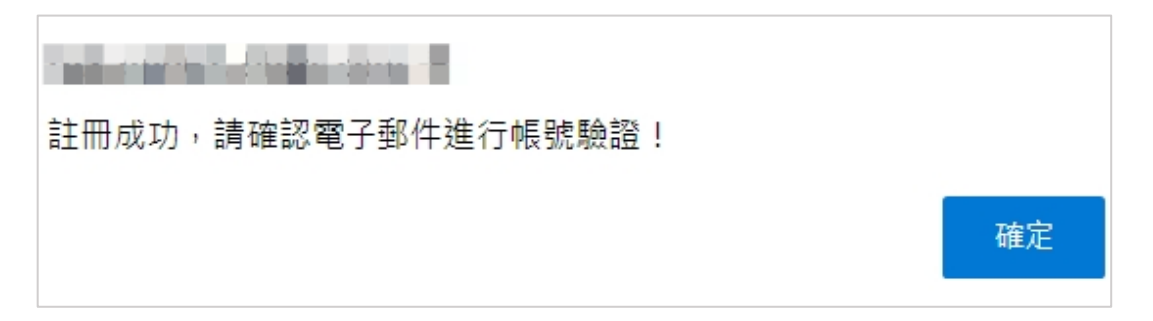

5. 請依據帳號申請 email 收取帳號驗證信件,並依指示驗證動作。

| 會員申請-帳號驗證                                                          |                                                                         |
|--------------------------------------------------------------------|-------------------------------------------------------------------------|
| 名 衛生福利部預立醫療決定、安寧緩和醫療及器官揭贈意願資訊系統<br>收件者                             | △     ○     回覆     ○     全部回覆     →     轉寄       2022/5/3 (週二) 上午 11:40 |
| 衛生福利部預立醫療決定、安寧緩和醫療及器官捐贈意願資訊系統<br>您的驗證碼:<br>請點擊連結進行帳號驗證 <u>http</u> |                                                                         |
| 透過上述驗證碼或點擊動作,完成後可進入帳號驗證,此時需透過「自然<br>同驗證服務。                         | 於人憑證」或「健保卡」作業以下說明兩種不                                                    |

《健保卡》進行驗證動作:驗證成功後於本系統端僅能使用帳號、密碼登入系統操作意願查詢及瀏覽頁面,而無法使 用會員線上簽署服務(預立安寧緩和醫療暨維生醫療抉擇、器官捐贈之服務)。

《自然人憑證》進行驗證動作:驗證成功後可使用會員線上簽署服務。

| 6. 依據                                                       | <b>蒙帳號</b> !                         | 驗證信件                 | 中驗證碼                       | 輸入系統                      | た,點選: | 送出。     |                           |                                     |  |  |
|-------------------------------------------------------------|--------------------------------------|----------------------|----------------------------|---------------------------|-------|---------|---------------------------|-------------------------------------|--|--|
| <b>济</b> 律                                                  | 訂生 福利<br><sup>[立醫療決]</sup>           | 利部 Ministr<br>定、安寧緩和 | y of Health and<br>醫療及器官捐贈 | Welfare.R.O.C.<br> 意願資訊系統 |       | 首頁 加入我的 | <b>最重 願於本站 登入</b><br>① 20 | 榜大 大 中 小     ひ22/05/03 星期二 11:45:15 |  |  |
| 系統登入 帳號申請 簽署相關資訊 > 政策與法令 > 民眾意願查詢 醫事人員查詢意願 常見問答集 > 歷年簽署統計 > |                                      |                      |                            |                           |       |         |                           |                                     |  |  |
| ↑ 現在位置                                                      | ↑ 現在位置: 首頁 > 帳號申請 > 一般民眾帳號申請 > 重發驗證信 |                      |                            |                           |       |         |                           |                                     |  |  |
| 您已成功註冊,讀至註冊信箱確認進行帳號驗證。                                      |                                      |                      |                            |                           |       |         |                           |                                     |  |  |
| 若您無法開啟連結請輸入驗證碼                                              |                                      |                      |                            |                           |       |         |                           |                                     |  |  |
|                                                             |                                      | 您可於266秒後             | 重新發送驗證信                    | 重發驗證信                     |       |         |                           |                                     |  |  |

 驗證碼輸入成功,系統進入「帳號驗證」,請使用「自然人憑證驗證」(如 下圖)。

|                                         |                             |                               |                       | 自員 加入我的壞愛               | 開於本站 宜人       | 特大   大   平   小       |  |  |  |
|-----------------------------------------|-----------------------------|-------------------------------|-----------------------|-------------------------|---------------|----------------------|--|--|--|
| 衛生福利部 Minist<br><sup>預立醫療決定、</sup> 安寧緩和 | ry of Health and<br>醫療及器官捐贈 | Welfare.R.O.C<br>自意願資訊系約      | t                     |                         | <b>()</b> 202 | 2/05/03 星期二 11:49:22 |  |  |  |
| 条統登入 帳號申請                               | 簽署相關資訊▼                     | 政策與法令▼                        | 民眾意願查詢                | 醫事人員查詢意願                | 常見問答集 ▼       | 歷年簽署統計▼              |  |  |  |
|                                         |                             |                               |                       |                         |               |                      |  |  |  |
|                                         | 憑證元件下載                      |                               |                       |                         |               |                      |  |  |  |
|                                         | ● 自然人憑證 ○                   | 健保卡                           |                       |                         |               |                      |  |  |  |
|                                         | 請輸入 Pin Co                  | de :                          |                       | 確認                      |               |                      |  |  |  |
|                                         | 【重點提醒】 歡<br>線上簽署服務(予<br>您。  | 迎您使用 <b>《</b> 自然人<br>領立安寧緩和醫療 | 、憑證》進行驗證動<br>暨維生醫療抉擇、 | 加作,驗證成功後可使<br>器官揭贈之服務), | 用會員<br>谢謝     |                      |  |  |  |
| 若選擇「健保卡」                                | 進行驗證                        | 至,顯示言                         | 凡息如下                  | •<br>•<br>首頁 加入我的最爱     | 關於本站 登入       | 特大大中小                |  |  |  |
| 衛生福利部 Minist<br>預立醫療決定、安寧緩和             | ry of Health and<br>醫療及器官捐贈 | Welfare.R.O.C<br>意願資訊系紙       | t                     |                         | <b>③</b> 202  | 2/05/03 星期二 11:49:54 |  |  |  |
| 条統登入 帳號申請                               | 簽署相關資訊▼                     | 政策舆法令 🗸                       | 民眾意願查詢                | 醫事人員查詢意願                | 常見問答集 🔻       | 歷年簽署統計▼              |  |  |  |
| ▲ 現在位置:首頁 > 帳號申請 > 一                    | 般民眾帳號申請 >                   | ▶帳號驗證                         |                       |                         |               |                      |  |  |  |
|                                         | 憑證元件下載                      |                               |                       |                         |               |                      |  |  |  |
|                                         | ○ 自然人憑證 ◉                   | 健保卡                           |                       |                         |               |                      |  |  |  |
|                                         |                             |                               |                       |                         |               |                      |  |  |  |

 確認
 【重點提醒】
 《健保卡》進行驗證動作:驗證成功後於本系統端僅能使用帳號、密碼登入系統 操作意願查詢及瀏覽頁面,而無法使用會員線上簽署服務(預立安寧緩和醫療暨 維生醫療抉擇、器官揭贈之服務)。
 《自然人憑證》進行驗證動作:驗證成功後可使用會員線上簽署服務。

| 8. 使          | 可用一般                               | 讀卡機,                | • 插入「自                             | 然人憑證                                   | ð」,輸入                | Pin Code                      | 點選確認       | 0                   |  |
|---------------|------------------------------------|---------------------|------------------------------------|----------------------------------------|----------------------|-------------------------------|------------|---------------------|--|
|               |                                    |                     |                                    |                                        |                      | 首頁加入我的最愛                      | 關於本站 登入    | 特大大中小               |  |
| 780           | 衛生福津                               | 利部 Minist<br>定、安寧緩和 | try of Health and<br>日醫療及器官捐贈      | Welfare.R.O.C.<br>意願資訊系統               |                      |                               |            |                     |  |
|               |                                    |                     |                                    |                                        |                      |                               | () 2022    | /05/03 星期二 11:53:22 |  |
| <u> 条統登</u> 入 | 、帳號申請                              |                     | 簽署相關資訊▼                            | 政策與法令▼                                 | 民眾意願查詢               | 醫事人員查詢意願                      | 常見問答集 🔻    | 歷年簽署統計▼             |  |
| ♠ 現在          | ★ 現在位置:首頁 > 帳號申請 > 一般民眾帳號申請 > 帳號驗證 |                     |                                    |                                        |                      |                               |            |                     |  |
|               |                                    |                     |                                    |                                        |                      |                               |            |                     |  |
|               |                                    |                     | 憑證元件下載                             |                                        |                      |                               |            |                     |  |
|               |                                    |                     | ● 自然人憑證 〇                          | 健保卡                                    |                      |                               |            |                     |  |
|               |                                    |                     | 請輸入 Pin Co<br>【重點提醒】 歡<br>線上簽署服務(予 | de:<br>••••••<br>迎您使用《自然人<br>夏立安寧緩和醫療! | 慿證》進行驗證重<br>鬙維生醫療抉擇、 | 確認<br>動作,驗證成功後可使<br>器官揭贈之服務), | E用會員<br>謝謝 |                     |  |
|               |                                    |                     | ADV -                              |                                        |                      |                               |            |                     |  |

9. 帳號驗證成功訊息如下,點選確認。

| 帳號驗證成功,您現在可以登入系統進行使用。 |    |
|-----------------------|----|
|                       | 確定 |

 10. 系統會自動帶至登入頁面,輸入帳號、密碼及畫面上驗證碼,點選登入。

 庫
 加入我的舞艇
 WK 本
 中
 小

 節
 衛生福利部 Ministry of Health and Welfare.R.O.C.
 預立醫療決定、安寧緩和醫療及器官捐贈意願資訊系統
 ① 2022/05/03 星期二 11:54:43

 後葉申請
 養著相關資訊
 政策與法令
 民眾意願查詢
 醫申人員查詢意願
 常見問答集。
 歷年簽署統計

|   | 帳號(電子郵件) |      |
|---|----------|------|
|   | 密碼       |      |
| 0 | 驗證碼      |      |
|   | 1150     | 2更新  |
|   | 登入       | 忘記密碼 |

若您尚未申請帳號,請點選一般民眾帳號申請進行帳號申請

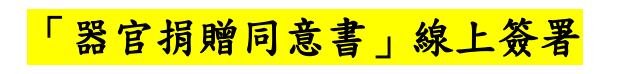

1. 首頁>系統登入>一般民眾帳號登入

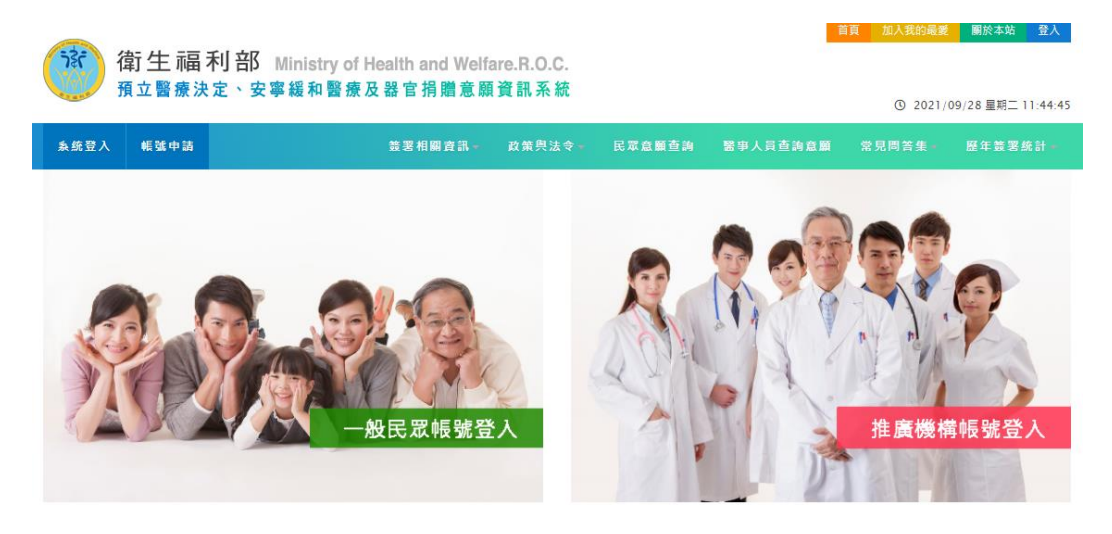

2. 輸入帳號、密碼、驗證碼

| 循環     | 訂生 福利<br><sup>[</sup> 立醫療決] | ry of Health and<br>醫療及器官捐贈 | ÷        | 首頁      | 加入我的最愛 | 關於本站 | 登入<br>① 202 | 2/05/03 星期二 13:33:35 |      |         |
|--------|-----------------------------|-----------------------------|----------|---------|--------|------|-------------|----------------------|------|---------|
| 系統登入   | 帳號申請                        |                             | 簽署相關資訊 ▼ | 政策與法令 ▼ | 民眾意願查詢 | 醫事ノ  | 員查詢意願       | 常見問                  | 答集 🔻 | 歷年簽署統計▼ |
| ▲ 現在位置 | ▲ 現在位置:首頁 > 一般民眾帳號登入        |                             |          |         |        |      |             |                      |      |         |

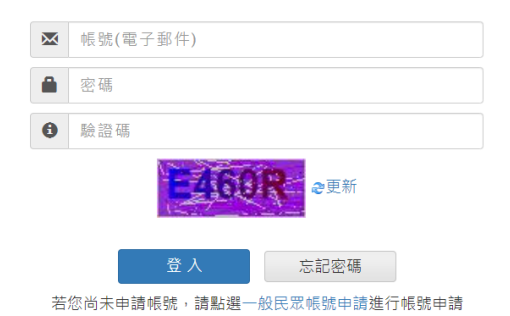

| 3. 成功3                     | 登入時系統帯ノ                                            | \首頁,                       | 請點選 <mark></mark>   | 器官捐赠    | 0          |                       |                               |
|----------------------------|----------------------------------------------------|----------------------------|---------------------|---------|------------|-----------------------|-------------------------------|
| ()<br>資生<br><sub>預立醫</sub> | ∴ <mark>福 利 部</mark> Ministry of H<br>{療決定、安寧緩和醫療》 | Health and Welf<br>及器官捐贈意願 | are.R.O.C.<br>頁資訊系統 |         |            | 首頁 加入我的最愛<br>① 2021/0 | 關於本站 登出<br>09/28 星期二 13:30:15 |
| 糸统登入 帳號                    | 申請 會員中心                                            | 簽罢相關資訊~                    | 政策與法令∞              | 民眾意願查詢  | 醫事人員查詢意顧   | 常見問答集 -               | 歷年簽署统計一                       |
| 最新消息                       | 現立醫療決定                                             |                            |                     | 安亭缆和醫療  | sá át      | A A                   | 器官攝贈                          |
| 2021/09/22                 | 【公告】醫療機構帳號清查作業於1                                   | 0/1~10/31作業・               |                     | 預立醫療    | 決定意願絶計     |                       | 26605                         |
| 2021/06/01                 | 【公告】本系統預計於110/10/01                                | 起不支援Windows 7              | 以下作業系統、IE1          | 1以 今年預立 | 醫療決定意願統計   |                       | 5632                          |
|                            | 下测觉荷:                                              |                            |                     | 預立同意    | 安寧意願註記總計   |                       | 782275                        |
| 2021/05/13                 | 【直導影片】安寧照護預立醫療 為                                   | 目己而立篇、預立醫療                 | (決定 再定一次络生)         | 今年預立    | 同意安寧意願註記總計 |                       | 46493                         |
| 2021/01/13                 | 【公告】110年度「預立醫療照識目                                  | §南推廣獎勵計畫」申                 | 睛作業説明書              | 同意器官    | 揭贈總計       |                       | 497287                        |
| 2020/12/17                 | 109年「預立醫療決定、安寧緩和醫<br>報                             | 8 應及器官捐贈意願資                | 訊系統」教育訓練課           | 程簡 今年同意 | 器會揭贈統計     |                       | 21072                         |

# 依據左邊選單,點選「器官捐贈同意書」線上簽署。

| 衛生福利部 Minist<br><sup>預立醫療決定、</sup> 安寧緩和 | ry of Health and Welfare.R.O.C.<br>醫療及器官捐贈意願資訊系統                                                                                                    |                                                                                                    | 商員 加入賞的最麗 ■於本站 登出 ③ 2021/09/28 星期二 13:34:00                                                                                                    |
|-----------------------------------------|----------------------------------------------------------------------------------------------------|----------------------------------------------------------------------------------------------------|----------------------------------------------------------------------------------------------------|
| 糸統登入 帳號申請 會員中心⊸                         | 蓋署相關資訊 政策與法令                                                                                                    | - 民眾意願查詢 醫事人員查詢意                                                                                                    | 顱 常見問答集 歷年簽署统計-                                                                                                    |
|                                         | 義頁面                                                                                                    |                                                                                                    |                                                                                                    |
| 器官捐赠                                    | 為自己譜寫 Hastone                                                                                                    | 10E                                                                                                    | 🕵 為自己做下最後一個決定                                                                                                    |
| 介紹推廣頁面                                  | 一段生命的終曲。<br>排了維持所有法律直到死亡之外                                                                                                    | 括の時                                                                                                    | Construction of the second state of the second state of the second |
| 人體醫官移植條例                                |                                                                                                    |                                                                                                    | (月)可以用自己共定 (日) 日本町中活費 (日) 単会会事後和警告                                                                                                    |
| 人體醫官移植條例施行細則                            | CARCER EVEN (1997)<br>Store of an advected of a store of a store of a | 教师·古兰前王等的意义的考试。<br>动建設中有时"人間思定其特子型文学可能表。<br>有用有容量大量用人型制度型的概念!<br>和学习》                                                                                                    | F) 26 - 5 У-10 - 20 - 20 - 20 - 20 - 20 - 20 - 20 -                                                                                                    |
| 人禮器官移植條例相關業務(含輸出入<br>申辦案件)              | and and a second                                                                                                    | 三現家内ム現<br>日本日本<br>日本日本<br>日本日<br>日本日<br>日本日<br>日本日<br>日本<br>日本 | <ul> <li>A transmission</li> <li>A transmission</li> <li>A transmissint transmission</li> <li>A transmission</li> <li>A tr</li></ul>                                                                                                    |
| 「器官損贈同意書」線上簽署                           |                                                                                                    |                                                                                                    |                                                                                                    |
| 「器官搞脏意願撒回聲明書」總上簽<br>署                   | Canada Canada Ca    |                                                                                                    | CALING PARAMETERS                                                                                                    |
|                                         | 2018為自己譜寫一段生命的終曲A4                                                                                                    | 器官揭赠-海報1                                                                                                    | 海報                                                                                                    |
|                                         |                                                                                                    | 下載                                                                                                    | 下載                                                                                                    |

5. 系統進行帳號認證做進一步檢核:

| 衛生福利部 Ministry of Health and Welfare.R.O.C.<br>預立醫療決定、安寧緩和醫療及器官捐贈意願資訊系統 |         |       |          |             |        |          | 首頁 | 加入我的最愛<br>① 2021/09 | 關於本站<br>)/28 星期二 | 登出<br>13:37:24 |
|-------------------------------------------------------------------------|---------|-------|----------|-------------|--------|----------|----|---------------------|------------------|----------------|
| 条统登入                                                                    | 帳號申請    | 會員中心▼ | 簽署相關資訊 - | 政策與法令       | 民眾意顧查詢 | 醫爭人員查詢意顧 |    | 見問答集 -              | 歷年簽署             | 统計 -           |
| 骨 現在位置                                                                  | :首頁 > 帳 | 號確認   | ♥您最      | 喜歡的人?<br>送出 |        |          |    |                     |                  |                |

#### 檢核送出且成功通過,系統會帶入簽署頁面 6.

| (2) 你开玩到你                                                   | 百百 加入我的最愛 删於本站 登出 特大 大 中 小                                                                                                    |
|-------------------------------------------------------------|----------------------------------------------------------------------------------------------------|
| 147 王 和田 不) EP Ministry of Health and<br>預立醫療決定、安寧緩和醫療及器官捐贈 | Weitare.R.O.C.<br>息廠資訊系統<br>② 2021/11/09 星期二 13:41:59                                                                                                    |
| 系統登入 帳號申請 會員中心▼                                             | 教習相關資訊 双弹用法令 民家意願意內 醫事人員直向意識 常見同答集 医牛助胃拆計 (                                                                                                    |
| ↑ 現在位置:首頁 > 器官捐則                                            | 曾 > 「器官捐贈同意書」線上簽署<br>、※你器官捐贈的章頤,健保罢將會加註於您的健保IC卡。                                                                                                    |
| 器官捐赠                                                        | 備註: - * 號為必填(若資料不齊·將無法辦理)                                                                                                    |
| 介紹推廣頁面                                                      | * 社會製作, 空中双独山入                                                                                                    |
| 人體器官移植條例                                                    | * 推廣単址: 話旨豆球中心<br>* 簽署人: 陳                                                                                                    |
| 人體器官移植條例施行細則                                                | 臺灣原住民族之傳統姓名:                                                                                                    |
| 人體器官移植條例相關業務(含輸出入<br>申辦案件)                                  | 原住民語言書寫系統之特殊符號 * 國民身分證 ·編號: A22                                                                                                    |
| 「器官捐贈同意書」線上簽署                                               | * 出生年月日: 中華民國 ()) 年 ()) 月 日<br>* 聯络雷任 · () () 1224[678#1224:00)()1224[6] () () ()                                                                                                    |
| 「器官捐贈意願撤回釐明書」線上簽<br>署                                       | * 聯絡電話:<br>(电例:02-12345078#1234;09XX123450)( <u>》</u> 集)<br>* 聯絡地址: 請選擇。請選擇。                                                                                                    |
|                                                             | 請輸入住址格式如:新北市 萬里區 207-92 開元路35號4樓                                                                                                    |
|                                                             | * 申請日期: 中華民國 110 年 11 月 9 日                                                                                                    |
|                                                             | 本人: 〇希望〇不希望 獲得器官捐贈卡。                                                                                                    |
|                                                             | 簽署原因:                                                                                                    |
|                                                             |                                                                                                    |
|                                                             | (限定3/個子以內)<br>绘家人的話·                                                                                                    |
|                                                             |                                                                                                    |
|                                                             | (限定37個字以內)                                                                                                    |
|                                                             | 願意揭贈器官(組織) □ 全部捐贈□心臟 □肺臟□肝臟□胰臟  □腎臟<br>頂目:(可複選):                                                                                                    |
|                                                             |                                                                                                    |
|                                                             | * <b>安全驗證碼</b> : 0605x @更新                                                                                                    |
|                                                             | 確認送出                                                                                                    |
|                                                             | 本人瞭解醫療有其極限,而愛心可以延續,並經閱讀、知悉後列說明後,願意簽署器官捐贈同意書<br>並加註註於健保IC卡內,於生命之盡頭,捐贈可用器官,讓其他需要的病人能因此而獲得重生機<br>會。                                                                                                    |
|                                                             | <ul> <li>説明事項:</li> <li>、 依人體器官移植條例之規定,器官捐贈必須為無償之行為,且器官之摘取,應於病人之診治醫師判定 死亡後為之(含腦死判定)。如病人為非病死或疑似為非病死者,必須於依法相驗完畢後,且經檢察官 認無繼續勘驗之必要後,才能施行。</li> <li>二、 另依人體器官移植條例第六條之規定,醫師自往生者遺體摘取器官以供移植,須符合下列規定</li> </ul>                |
|                                                             | <ul> <li>(1)往生者生前以書面(如本同意書)或遺囑同意。</li> <li>(2)往生者最近親屬以書面同意。</li> </ul>                                                                                                    |
|                                                             | 二、 心僉者的器官捐贈同意書,將依人體器官移植條例第六條規定,加註於健保卡並掃描存檔於衛<br>生福利 部預立醫療決定、安寧緩和醫療及器官捐贈意願資訊系統;如醫院、醫師遇有病人經診斷其<br>病情於近 期內進行至死亡已不可避免,且該病人無法清楚表達意識之情況下,將以此作為決定器官<br>捐贈之依 循,並可讓家屬充分瞭解病人生前之意願。醫院、醫師絕不會因知悉此捐贈意願而不施予<br>必要治療。                 |
|                                                             | 四、 捐贈者如患無法控制的感染性疾病,如庫賈氏病 (Creutzfeldt-Jakob Disease、CJD)等等,為避免因器官移植而傳染給受贈者,醫院、醫師得不接受病人之器官捐贈。<br>五、 您所表達之器官捐贈意願,可隨時查詢或撤回。如欲查詢或撤回該意願,可聯絡下列單位協助<br>處理: 衛生福利部預立醫療決定、安寧緩和醫療及器官捐贈意願資料處理小組,電話:02-<br>23933298。或中此線上申請撤銷同意註記。 |
|                                                             | 六、本資料僅供器官捐贈意願表達使用·將依個人資料保護法·善盡保密之責任。                                                                                                    |
|                                                             |                                                                                                    |

衛生福利部 預立醫療決定、安寧緩和醫療及器官捐贈意願資料處理小組 地址:10049台北市中正區紹興北街5號8樓 | 傳真:02-23517988 | 網站服務電話:02-23933298 安寧服務電話:02-28081585 | 器損服務電話:02-23582088 病人自主權利法会付實語等導約8000-028-545 童安寧免費諮詢專線0800-220-927

| 7. 點選確認送出,系統導入完成說明頁面:                                                   |       |        |                |          |            |          |                       |                               |  |
|-------------------------------------------------------------------------|-------|--------|----------------|----------|------------|----------|-----------------------|-------------------------------|--|
| 貸生福利部 Ministry of Health and Welfare.R.O.C.<br>預立醫療決定、安寧緩和醫療及器官捐贈意願資訊系統 |       |        |                |          |            |          | 首頁 加入我的最愛<br>① 2021/0 | 關於本站 登出<br>09/28 星期二 13:44:26 |  |
| <b>糸統</b> 登入                                                            | 帳號申請  | 會員中心▼  | 簽署相關資訊 -       | 政策舆法令    | 民眾意願查詢     | 醫事人員查詢意顧 | 常見問答集 -               | 歷年簽署统計⊸                       |  |
| ★ 現在位置:首頁 > 「器官揭贈同意書」線上簽署作業                                             |       |        |                |          |            |          |                       |                               |  |
| 你已於2021/09/28完成「器官揭赚同音書」。總上簽要作業                                         |       |        |                |          |            |          |                       |                               |  |
| 請下載 器官                                                                  | 弱調同意書 | 若關閉此頁面 | [則無法重新下載列印,有操f | 乍問題請洽網站服 | 國務電話02-239 | 33298    |                       |                               |  |

8. 依據說明頁面,下載檔案為 PDF 檔案,如下圖:

線上 2021/09/28 OA00484

器官捐赠同意書

**會員線上簽署** 僅供器官捐贈意願表達使用

\*為必填資料

本人瞭解醫療有其極限,而愛心可以延續,並經閱讀、知悉後列說明後,願意簽署器 官捐贈同意書,於生命之盡頭,捐赠可用器官,讓其他需要的病人能因此而獲得重生機會。 \*簽署人:\_\_\_\_\_(請親筆以正楷書寫簽名)

| *簽署日期:民國 <u>110</u> 年 <u>9</u> 月 <u>28</u> 日  |   |
|-----------------------------------------------|---|
| *國民身分證統一編號:A225                               |   |
| *出生日期:民國年月日                                   |   |
| *聯絡電話: 0905 地址: 臺北市中正區                        |   |
| 本人 □希望 ☑不希望 獲得器官捐贈同意卡。                        |   |
| 簽署的原因: 20210928測試用                            |   |
| 給家人的話:                                        |   |
| 願意捐贈器官(組織)項目:(可複選) □全部捐赠;                     |   |
| Ⅳ心臟;□肺臟;□肝臟;□胰臟;□腎臟;□小腸;□眼角膜;□皮膚;□骨骼;□○辦膜;□血管 | - |
|                                               |   |
|                                               |   |

說明事項:

- 一、依人體器官移植條例之規定,器官捐贈必須為無償之行為,且器官之摘取,應於病人之診治醫師判定 死亡後為之(含腦死判定)。如病人為非病死或疑似為非病死者,必須於依法相驗完畢後,且經檢察官 認無繼續勘驗之必要後,才能施行。
- 二、另依人體器官移植條例第六條之規定,醫師自往生者遺體摘取器官以供移植,須符合下列規定之一: (1)往生者生前以書面(如本同意書)或遺囑同意。(2)往生者最近親屬以書面同意。
- 三、您簽署的器官捐贈同意書,將依人體器官移植條例第六條規定,加註於健保卡並掃描存檔於衛生福利 部預立醫療決定、安寧緩和醫療及器官捐贈意願資訊系統;如醫院、醫師遇有病人經診斷其病情於近 期內進行至死亡已不可避免,且該病人無法清楚表達意識之情況下,將以此作為決定器官捐贈之依 循,並可讓家屬充分瞭解病人生前之意願。醫院、醫師絕不會因知悉此捐贈意願而不施予必要治療。
- 四、捐贈者如患無法控制的感染性疾病,如庫賈氏病 (Creutzfeldt-Jakob Disease, CJD) …等等,為避 免因器官移植而傳染給受贈者,醫院、醫師得不接受病人之器官捐贈。
- 五、您所表達之器官捐贈意願,可隨時查詢或撤回。如欲查詢或撤回該意願,可聯絡下列單位協助處理: 衛生福利部預立醫療決定、安寧緩和醫療及器官捐贈意願資料處理小組,電話:02-23933298。
- 六、本資料僅供器官捐贈意願表達使用,將依個人資料保護法,善盡保密之責任。

## 9. 且系統會發出簽署完成 Email 給簽署人

器官捐贈同意線上簽署完成通知
hpcod@mohw.gov.tw 收件者
您好,台端簽署之「器官捐贈同意書」已完成【線上簽署】,特此通知。
若該意願表達非本人申請,請洽02-23933298 衛生福利部資料處理小組,謝謝。

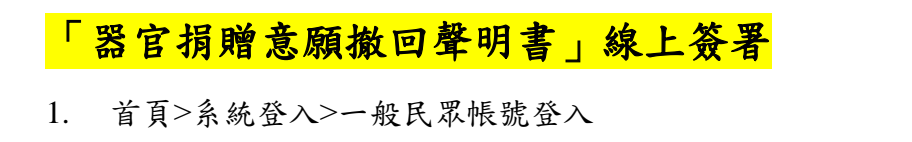

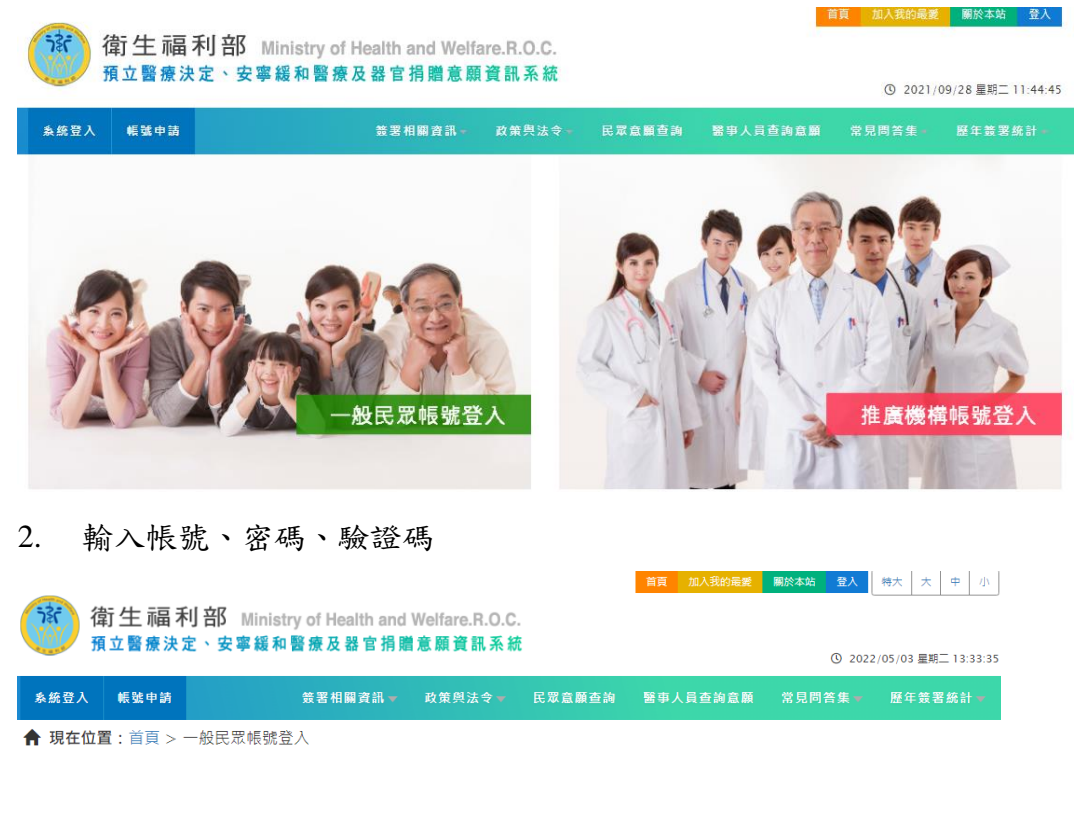

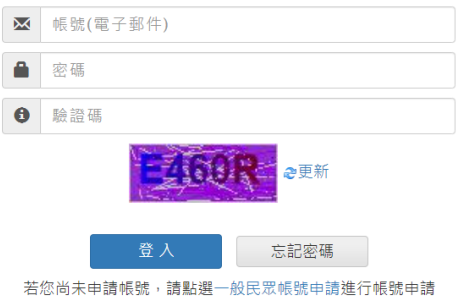

| 5. 成・                                                                                                    | 功登入時系統                                                                                                    | 心而八自貝,                                                                                 | 請<br>話<br>選<br>書                                                                                                    | 合官捐赠                                |                                                                                                    |                                            |                                                                                                    |                                                                                                    |
|----------------------------------------------------------------------------------------------------|----------------------------------------------------------------------------------------------------|----------------------------------------------------------------------------------------|----------------------------------------------------------------------------------------------------|-------------------------------------|----------------------------------------------------------------------------------------------------|--------------------------------------------|----------------------------------------------------------------------------------------------------|----------------------------------------------------------------------------------------------------|
|                                                                                                    |                                                                                                    |                                                                                        |                                                                                                    |                                     | Ĕ                                                                                                    | 直 加入我的最爱                                   | 關於本站 登出                                                                                                    |                                                                                                    |
| 诸                                                                                                    | 前生福利部 Minist                                                                                                    | try of Health and Welfa                                                                | re.R.O.C.                                                                                                    |                                     |                                                                                                    |                                            |                                                                                                    |                                                                                                    |
| 1 預                                                                                                    | 立醫療決定、安寧緩和                                                                                                    | 醫療及器官捐贈意願                                                                              | 資訊系統                                                                                                    |                                     |                                                                                                    | ③ 2021/                                    | 09/28 星期三 13:30:15                                                                                                    |                                                                                                    |
| 系统带入                                                                                                    | 帳號申請 會員中心~                                                                                                    | 签罢相關咨訊。                                                                                | 政策舆法令 目                                                                                                    | 2.眾食願春詢 緊                           | # 事人員查詢意願                                                                                                    | 党見問答告                                      | 廢年簽署统計 =                                                                                                    |                                                                                                    |
|                                                                                                    |                                                                                                    |                                                                                        | 3                                                                                                    |                                     |                                                                                                    |                                            |                                                                                                    |                                                                                                    |
|                                                                                                    | 預立醫療法                                                                                                    | £                                                                                      |                                                                                                    | 亭緩和醫療                               |                                                                                                    | A A                                        | 器官錫騰                                                                                                    |                                                                                                    |
| 最新消息                                                                                                    | l l                                                                                                    |                                                                                        |                                                                                                    | 即時統                                 | 計                                                                                                    |                                            |                                                                                                    |                                                                                                    |
| 2021/09/2                                                                                                    | 2 【公告】醫療機構帳號清望                                                                                                    | ፪作業於10/1~10/31作業・                                                                      |                                                                                                    | 預立醫療決定                              | 意願總計                                                                                                    |                                            | 26605                                                                                                    |                                                                                                    |
| 2021/06/0                                                                                                    | 01 【公告】本系統預計於11(                                                                                                    | 0/10/01起不支援Windows 7以                                                                  | 以下作業系統、IE11以                                                                                                    | 今年預立醫療                              | ≹決定意願統計                                                                                                    |                                            | 5632                                                                                                    |                                                                                                    |
|                                                                                                    | 下瀏覽器・                                                                                                    |                                                                                        |                                                                                                    | 預立同意安寧                              | 意願註記總計                                                                                                    |                                            | 782275                                                                                                    |                                                                                                    |
| 2021/05/1                                                                                                    | 3 【重導影片】安寧照薩預立<br>• 【心告】>>>の一方で「藤古司                                                                                                    | 工醫療 為自己而立篇、預立醫療法                                                                       | 決定 冉定一次將生篇                                                                                                    | 今年預立同意                              | 安寧意願註記總計                                                                                                    |                                            | 46493                                                                                                    |                                                                                                    |
| 2021/01/1                                                                                                    | 3 【公告】110年度「指立备                                                                                                    | 6 奈잎講論國作廣莞制訂畫」甲請                                                                       | 作果說明書                                                                                                    | 同意器官捐赠                              | (總計                                                                                                    |                                            | 497287                                                                                                    |                                                                                                    |
| 2020/12/1                                                                                                    | 7 109年「預立醫療決定、9<br>報                                                                                                    | 7. 率緩和醫療及器官捐贈意願資訊.                                                                     | 条統」教育訓練課程簡                                                                                                    | 今年同意器官                              | [揭贈統計                                                                                                    |                                            | 21072                                                                                                    |                                                                                                    |
| 4. 1K.                                                                                                    | 豚도逻进里,                                                                                                    | 點選 <mark>「器官</mark>                                                                    | 捐贈意原                                                                                                    | 頭撤回聲                                | 明書」                                                                                                    | 線上簽                                        | <mark>署</mark> 。                                                                                                    |                                                                                                    |
|                                                                                                    | 隊左遼进単,<br>衛生福利部 M<br>項立醫療決定、安寧<br>《戦策申請 會員中心→                                                                                                    | 點選 <mark>一器官</mark><br>inistry of Health and<br>緩和醫療及器官捐開<br>#38相關#                    | 捐贈意原<br>Welfare.R.O.C<br>葡意願資訊系系                                                                                                    | 項撤回聲<br>                            | ● <b>明書」</b>                                                                                                    |                                            | <ul> <li>① 加入我的報號 1</li> <li>① 2021/09/23</li> <li>第見問答集 - 歴</li> </ul>                                                                                                    | 服於本站 登出<br>8 星期二 13:34:00<br>9年 義 罢 统 計                                                                                                    |
| <ul> <li>4. (人、</li> <li>(人、)</li> <li>(人、)</li></ul>                                                                                                    | 膝 左 1変 进 平 ,       衛生 福利部 M       荀立醫療決定、安寧       《     《     载     集     载     集     载     集     音員中心~       【: 首員 > 器官揚贈 > 介                                                                                                    | 點選 <mark>一器官</mark><br>inistry of Health and<br>緩和醫療及器官捐開<br><sup>設調相關了</sup><br>紹推廣頁面 | 捐贈意願<br>Welfare.R.O.C<br>葡意願資訊系<br>a<br>am- 政 <sup>案與法</sup>                                                                                                    | 項撤回聲<br>2.<br>統<br>e= e¤at          | 9月書」、<br><sup>111111111111111111111111111111111111</sup>                                                                                                    | 線上簽<br>『 『 『 『 『 『 『 『 『 『 』 『 『 』 』 『 』 『 | <ul> <li>              か)             我的職業             《</li></ul>                                                                                                    | 期於本站 登出<br>58星期二 13:34:00<br>年 義 39 統計                                                                                                    |
| <ul> <li>4. 1代</li> <li>3. 6. 2 Å</li> <li>4. 6. 2 Å</li> <li>5. 6. 4 Å</li> <li>5. 6. 4 Å<!--</td--><td>膝 左 3変 进 単 ,<br/>衛 生 福 利 部 M<br/>項 立 醫療決定、安寧<br/><sup>低 就 申請</sup> 含員中心~<br/>計: 首頁 &gt; 器官揭贈 &gt; 介:</td><td>點選<mark>一器官</mark><br/>inistry of Health and<br/>緩和醫療及器官捐贈<br/><sup>設置相關了</sup><br/>総推廣頁面</td><td>捐贈意原<br/>Welfare.R.O.C<br/>葡意願資訊系<br/><sup>資訊</sup>- 政策與法</td><td>頁撤回聲<br/></td><td></td><td>線上簽<br/><sup>而1</sup><br/><sup>員直論意願</sup></td><td><ul> <li>加入我的最美。</li> <li>① 2021/09/27</li> <li>※見問答集。</li> </ul></td><td>₩</td></li></ul>                                                                                                    | 膝 左 3変 进 単 ,<br>衛 生 福 利 部 M<br>項 立 醫療決定、安寧<br><sup>低 就 申請</sup> 含員中心~<br>計: 首頁 > 器官揭贈 > 介:                                                                                                    | 點選 <mark>一器官</mark><br>inistry of Health and<br>緩和醫療及器官捐贈<br><sup>設置相關了</sup><br>総推廣頁面 | 捐贈意原<br>Welfare.R.O.C<br>葡意願資訊系<br><sup>資訊</sup> - 政策與法                                                                                                    | 頁撤回聲<br>                            |                                                                                                    | 線上簽<br><sup>而1</sup><br><sup>員直論意願</sup>   | <ul> <li>加入我的最美。</li> <li>① 2021/09/27</li> <li>※見問答集。</li> </ul>                                                                                                    | ₩                                                                                                    |
| <ul> <li>4. 化</li> <li>金. 熊豆入</li> <li>余. 熊豆入</li> <li>常. 現在位置</li> <li>器官損機</li> <li>介紹沮実員</li> </ul>                                                                                                    | 隊 左 1変 进 単 ,<br>衛 生 福 利 部 M<br>項 立 醫療決定、安寧                                                                                                    | 點選 <mark>一器官</mark><br>inistry of Health and<br>緩和醫療及器官捐買<br>給推廣頁面                     | 胡贈意願<br>Welfare.R.O.C<br>曾意願資訊系<br>在訊- 政策與法<br>MATTER<br>Matter<br>Matter<br>M |                                     | ●●●●●●●●●●●●●●●●●●●●●●●●●●●●●●●●●●●●                                                                                                    |                                            | <ul> <li>第二次の目前の</li> <li>第二次の目前の</li> <li>第二次の目前のの</li> <li>第二次の目前の</li> <li>第二次の目前のの</li> <li>第二次の目前ののののののの目前ののののののののののののののののののの</li></ul>                                                                                                    | 設本站 登出 8 星明二 13:34:00 4 第 男 姓 計 · 6 一個決定                                                                                                    |
| <ul> <li>4. 化</li> <li>4. 化</li> <li>4. 化</li> <li>5. 約</li> <li>5. 約</li> <li>5. 10</li> <li>5. 10&lt;</li></ul>                                                                                                    | 像 左 3 2 送 単 、<br>衛 生 福 利 部 M<br>項 立 醫療決定、安寧                                                                                                    | 點選 <mark>一器官</mark><br>inistry of Health and<br>緩和醫療及器官捐類<br>能思相關了<br>総推廣頁面            | 胡噌意原<br>(Welfare.R.O.C<br>)<br>自意原資訊系<br>資訊- 政策奥法                                                                                                    |                                     | 明書」。                                                                                                    |                                            |                                                                                                    |                                                                                                    |
| <ul> <li>4. 1代</li> <li>4. 1代</li> <li>4. 1代</li> <li>4. 1代</li> <li>4. 1代</li> <li>4. 1代</li> <li>5. 10</li> <li>5. 10</li>     &lt;</ul>                                                                                                    | 像 左 3変 进 単 ,   衛生福利部 M   衛生福利部 M   領立醫療決定、安寧   4.就中訪 會員中心~   間:首頁 > 器官揭贈 > 介:   間:  福低例   指:(例)  指:(例)                                                                                                    | 點選 <mark>一器官</mark><br>inistry of Health and<br>緩和醫療及器官捐開<br>設理相關<br>総推廣頁面             | 胡噌意原<br>Welfare.R.O.C<br>首意願資訊系<br>意願<br>文訊- 政策現法<br>WESTER<br>WESTER<br>W                                                                                                    | 項撤回聲<br>二.<br>統<br>★<br>◆ E≖ Ⅱ<br>後 | 明書」、<br>翻直為 20日本<br>の 得<br>會 升 等<br>2014年3月<br>2014年3月<br>2015年3月<br>2014年3月<br>2014年3月                                                                                                    |                                            | <ul> <li>加入我的最親 名</li> <li>① 2021/09/21</li> <li>※ 見問答集 - 原</li> <li>※ 見問答集 - 原</li> <li>※ 見問答集 - 原</li> <li>※ 見問答集 - 原</li> </ul>                                                                                                    |                                                                                                    |
| 4. 1次     4. 1次     4. 1次     4. 1次     4. 1次     4. 1次     5. 1 1 1 1 1 1 1 1 1 1 1 1 1 1 1 1 1                                                                                                    | 源 左 3変 进 単 ,<br>衛 生 福 利 部 M<br>項 立 醫療決定、安寧<br>電 法 首頁 > 器官揭贈 > 介<br>電 (<br>電 (<br>電 (<br>電 (<br>電 (<br>電 (<br>電 (                                                                                                    | 點選 <mark>一器官</mark><br>inistry of Health and<br>緩和醫療及器官捐開<br>鍵題相關了<br>総建廣頁面<br>紹推廣頁面   | 胡 贈 意原<br>(Welfare.R.O.C<br>)<br>意願資訊- 政策與法<br>(A)<br>(A)<br>(A)<br>(A)<br>(A)<br>(A)<br>(A)<br>(A)<br>(A)<br>(A)                                                                                                    | 項撤回聲<br>○.<br>統<br>◆   E⊼A!         | 明書」                                                                                                    |                                            | 日本の学校の学校では、     日本の学校では、     日本の学校校では、     日本の学校校校、     日本の学校校、     日本の学校 | 設本站 登出<br>8 星期二 13:34:00<br>4 章期 生 13:34:00<br>4 章 期 生 計 3 章 数<br>4 <b>○ ○ ○ ○ ○ ○ ○ ○</b> ○ ○ ○ ○ ○ ○ ○ ○ ○ ○ ○                                                                                                    |
| <ul> <li>4. 化</li> <li>4. 化</li> <li>5. 5. 5. 5. 5. 5. 5. 5. 5. 5. 5. 5. 5. 5</li></ul>                                                                                                    | 像 左 3変 瑛 単 ,   衛生 福 利 部 M   衛立醫療決定、安寧   《 戦争誌 合員中心~   富:首頁 > 器官拐贈 > 介:   雷  電信例 地間果菜(含輸出入   同意書」#上覧著                                                                                                    | 點選 - 器官                                                                                | 胡噌意原<br>はWelfare.R.O.C<br>着意願資訊系<br>A<br>A<br>A<br>A<br>A<br>A<br>A<br>A<br>A<br>A<br>A<br>A<br>A                                                                                                    |                                     | 明書」、<br>100 译<br>100 译<br>100 で<br>100 で<br>1 |                                            | またします。   またします。                                                                                                    | 設本館 登出<br>8 星期二 13:34:00<br>年 館 理 苑計・                                                                                                    |
| <ul> <li>4. 化、</li> <li>4. 化、</li> <l< td=""><td>像 左 3変 瑛 単 ,   衛生福利部 M   衛立醫療決定、安寧   《 戦中訪 會員中心~   雪: 首頁 &gt; 器官揭贈 &gt; 介   雪: 首頁 &gt; 器官揭贈 &gt; 介   雪: 首頁 &gt; 器官揭贈 &gt; 介   雪: 意見 &gt; 器官場路 &gt; 介   「   電信例   「   市場に、   市場に、     市場に、   市場に、 <!--</td--><td>點選<mark>  器官</mark><br/>inistry of Health and<br/>緩和醫療及器官捐開<br/>證證相關了<br/>證證相關了<br/>經證書意面</td><td><ul> <li>捐贈意原</li> <li>Weifare.R.O.C</li> <li>意原資訊系系</li> <li>資訊。 政策與法</li> <li>文策與法</li> <li>2010</li> <li>2011</li> <li>2011</li> <li></li></ul></td><td></td><td></td><td></td><td><ul> <li>加入衣的風貌 (2)</li> <li>加人衣的風貌 (2)</li> <li>② 2021/09/21</li> <li>※ 見問音生 (2)</li> <li>※ 見問音生 (2)</li> <li>※ 見問音生 (2)</li> <li>※ 見問音生 (2)</li> <li>※ 見じ音生 (2)</li> <li>※ 見じ音生 (2)</li> <li>※ 見じ音生 (2)</li> <li>※ 見じ音生 (2)</li> <li>※ 見じ音生 (2)</li> <li>※ 見じ音生 (2)</li> <li>※ 見じ音生 (2)</li> <li>※ 見じ音生 (2)</li> <li>※ 見じ音生 (2)</li> <li>※ 見じ音生 (2)</li> <li>※ 見じ音生 (2)</li> <li>※ 見じ音生 (2)</li> <li>※ 見じ音せ(2)</li> <li>※ 見じ音せ(2)</li> <li>※ 見い(2)</li> <li>※ 見い(</li></ul></td><td>設本弦     登出       8. 星期二 13:34:00       3. 星期二 13:34:00       3. 星期二 13:34:00       3. 星期二 13:34:00       3. 星期二 13:34:00       3. 星期二 13:34:00       3. 星期二 13:34:00       3. 星期二 13:34:00       3. 星期二 13:34:00       3. 星期二 13:34:00       3. 国和 13:34:00       3. 国和 13:34:00    <tr< td=""></tr<></td></td></l<></ul> | 像 左 3変 瑛 単 ,   衛生福利部 M   衛立醫療決定、安寧   《 戦中訪 會員中心~   雪: 首頁 > 器官揭贈 > 介   雪: 首頁 > 器官揭贈 > 介   雪: 首頁 > 器官揭贈 > 介   雪: 意見 > 器官場路 > 介   「   電信例   「   市場に、   市場に、     市場に、   市場に、 </td <td>點選<mark>  器官</mark><br/>inistry of Health and<br/>緩和醫療及器官捐開<br/>證證相關了<br/>證證相關了<br/>經證書意面</td> <td><ul> <li>捐贈意原</li> <li>Weifare.R.O.C</li> <li>意原資訊系系</li> <li>資訊。 政策與法</li> <li>文策與法</li> <li>2010</li> <li>2011</li> <li>2011</li> <li></li></ul></td> <td></td> <td></td> <td></td> <td><ul> <li>加入衣的風貌 (2)</li> <li>加人衣的風貌 (2)</li> <li>② 2021/09/21</li> <li>※ 見問音生 (2)</li> <li>※ 見問音生 (2)</li> <li>※ 見問音生 (2)</li> <li>※ 見問音生 (2)</li> <li>※ 見じ音生 (2)</li> <li>※ 見じ音生 (2)</li> <li>※ 見じ音生 (2)</li> <li>※ 見じ音生 (2)</li> <li>※ 見じ音生 (2)</li> <li>※ 見じ音生 (2)</li> <li>※ 見じ音生 (2)</li> <li>※ 見じ音生 (2)</li> <li>※ 見じ音生 (2)</li> <li>※ 見じ音生 (2)</li> <li>※ 見じ音生 (2)</li> <li>※ 見じ音生 (2)</li> <li>※ 見じ音せ(2)</li> <li>※ 見じ音せ(2)</li> <li>※ 見い(2)</li> <li>※ 見い(</li></ul></td> <td>設本弦     登出       8. 星期二 13:34:00       3. 星期二 13:34:00       3. 星期二 13:34:00       3. 星期二 13:34:00       3. 星期二 13:34:00       3. 星期二 13:34:00       3. 星期二 13:34:00       3. 星期二 13:34:00       3. 星期二 13:34:00       3. 星期二 13:34:00       3. 国和 13:34:00       3. 国和 13:34:00    <tr< td=""></tr<></td> | 點選 <mark>  器官</mark><br>inistry of Health and<br>緩和醫療及器官捐開<br>證證相關了<br>證證相關了<br>經證書意面  | <ul> <li>捐贈意原</li> <li>Weifare.R.O.C</li> <li>意原資訊系系</li> <li>資訊。 政策與法</li> <li>文策與法</li> <li>2010</li> <li>2011</li> <li>2011</li> <li></li></ul>                                                                                                    |                                     |                                                                                                    |                                            | <ul> <li>加入衣的風貌 (2)</li> <li>加人衣的風貌 (2)</li> <li>② 2021/09/21</li> <li>※ 見問音生 (2)</li> <li>※ 見問音生 (2)</li> <li>※ 見問音生 (2)</li> <li>※ 見問音生 (2)</li> <li>※ 見じ音生 (2)</li> <li>※ 見じ音生 (2)</li> <li>※ 見じ音生 (2)</li> <li>※ 見じ音生 (2)</li> <li>※ 見じ音生 (2)</li> <li>※ 見じ音生 (2)</li> <li>※ 見じ音生 (2)</li> <li>※ 見じ音生 (2)</li> <li>※ 見じ音生 (2)</li> <li>※ 見じ音生 (2)</li> <li>※ 見じ音生 (2)</li> <li>※ 見じ音生 (2)</li> <li>※ 見じ音せ(2)</li> <li>※ 見じ音せ(2)</li> <li>※ 見い(2)</li> <li>※ 見い(</li></ul>                                                                                                    | 設本弦     登出       8. 星期二 13:34:00       3. 星期二 13:34:00       3. 星期二 13:34:00       3. 星期二 13:34:00       3. 星期二 13:34:00       3. 星期二 13:34:00       3. 星期二 13:34:00       3. 星期二 13:34:00       3. 星期二 13:34:00       3. 星期二 13:34:00       3. 国和 13:34:00       3. 国和 13:34:00 <tr< td=""></tr<> |

5. 系統進行帳號認證做進一步檢核:

下載

|                           |               |                 |                                      |                          |          |          | 目見 加入3 |        | 刷於本站     | 夏田       |
|---------------------------|---------------|-----------------|--------------------------------------|--------------------------|----------|----------|--------|--------|----------|----------|
| ि <del>रे</del> हैं।<br>म | 衛生 福<br>∄立醫療決 | 利部 Min<br>定、安寧緩 | nistry of Health and V<br>爰和醫療及器官捐贈┆ | /elfare.R.O.C.<br>意願資訊系統 |          |          | Ø      | 2021/0 | 9/28 星期二 | 13:37:24 |
|                           |               |                 |                                      |                          |          |          | -      |        | •        |          |
| <b>糸统登入</b>               | 帳號申請          | 會員中心▼           | 簽署相關資言                               | ↓- 政策與法令                 | - 民眾意願查詢 | 醫事人員查詢意顧 | 常見問答   | 集 -    | 歷年簽署     | 統計 -     |
| ↑ 現在位置                    | :首頁 > 帳       | 號確認             | •                                    | 您最喜歡的人?                  |          |          |        |        |          |          |
|                           |               |                 |                                      | 送出                       |          |          |        |        |          |          |

下載

下載

6. 檢核送出且成功通過,系統會帶入簽署頁面

| 第立重要決定・安半編和警察及進客指制意見<br>本成型入 航空中誌 倉具中心マ<br>↑ 現在位置:首頁 > 器官捐贈<br>器官捐贈<br>介紹推進商面 | ▲黄訊系統<br>>「器官捐贈意願撤回豐<br>* <b>推廣單位:</b>                                                                 | ★■<br>餐明書」線上簽<br>緊京登錄中♪                                    | 相關實訊 >> 政策與法                                                          | 今★ 民眾意顧查詞 醫考                    | ③ 2021           | /11/09 星期三 13:51:13<br> 答集 - 歴年簽署統計 |
|-------------------------------------------------------------------------------|----------------------------------------------------------------------------------------------------|------------------------------------------------------------|-----------------------------------------------------------------------|---------------------------------|------------------|-------------------------------------|
| ▲ K型入 K型中時 ●月中心マ ↑ 現在位置:首頁 > 器官捐贈 器官捐贈 パ紹推薦車面                                 | > 「器官捐贈意願撤回 <sup>費</sup><br>*推廣單位:                                                                     | ★3<br>発明書」線上簽<br>器室登録中心                                    | 相關實訊 🐖 政策與法<br>著                                                      | 今日 化双苯酚查纳 副书                    | 事人員查詢意顧 常見回      | 答果= 歴年致署統計=                         |
| ■ 現在 <b>位直</b> :自貝 > 諾官拐贈<br>器官拐贈 介紹推薦車面                                      | > ' 器官捐贈意願撤回聲<br>*推廣單位:                                                                                | 登明書」線上發<br>緊 空登録由い                                         | 【者                                                                    |                                 |                  |                                     |
| 介紹推廣頁面                                                                        | *簽署人:                                                                                                  | 陳                                                          |                                                                       |                                 |                  |                                     |
|                                                                               | 臺灣原住民族之傳統姓<br>名:                                                                                       |                                                            |                                                                       |                                 |                  |                                     |
| 人體器官移植條例                                                                      |                                                                                                    | 原住民語言書                                                     | 寫系統之特殊                                                                | 符號                              |                  |                                     |
| 人體器官移植條例施行細則                                                                  | *國民身分證統一編號<br>電子郵件:                                                                                    | A2<br>me                                                   |                                                                       |                                 |                  |                                     |
| 人體器官移植條例相關業務(含輸出入<br>申辦案件)                                                    | *出生年月日:<br>*聯絡電話:                                                                                      | 中華民國                                                       | 年 月                                                                   | ₩● 日<br>范例:02-12345             | 678#1234)        |                                     |
| 「器官揭贈同意書」線上簽署                                                                 | *                                                                                                    | 09、<br>請選擇~ 請選                                             | ● (範例:0) ■ [罪・] - [                                                   | 9XX123456)                      |                  |                                     |
| 「器官捐赠意願撤回聲明書」線上簽<br>署                                                         | 寺眼你物同哭宫得险                                                                                              | 請輸入住址格                                                     | 式如:新北市                                                                | 萬里區 207-                        | 92 開元路35         | 5號4樓                                |
|                                                                               |                                                                                                    | □ º 描心表建器<br>□ 看過別人捐<br>□ 本人並未表<br>□ 尚有疑慮<br>□ 其他(請敘明      | 官病贈意願後<br>器官有不好的約<br>達過器官捐贈意<br>])                                    | · 回區廠重傷病時<br>堅驗<br>訂願           | , 彰 醫 器 師 救      | 冶的積極度                               |
|                                                                               | *申請日期:<br>*安全驗證碼:                                                                                      | 中華民國 110                                                   | 0 年 11 月<br><u>申請</u>                                                 | 9 8<br>6hBsj                    | e更新              |                                     |
| <sup>地址:11</sup><br>7. 點選申請,系統<br>遼生福利部 Minie                                 | 衛生福利部 預立醫療決<br>0049台北市中正區紹興北街5號<br>安寧服務電話:02-2<br>病人自主權和<br>童安寧<br>乾導入完成說明<br>stry of Health and Welfa | 定、安寧緩和醫療力<br>8樓   傳真:02-2<br>8081585   醫플網<br>法免付費諮詢專線0800 | 及器官捐贈意願資料<br>3517988   網站服<br>務電話:02-2358<br>0800-008-545<br>-220-927 | 盧理小組<br>務電話: 02-239332<br>12088 | 298<br>首員 加入我的最繁 | 翩於本始 登出                             |
| 預立醫療決定、安寧緩和                                                                   | 和醫療及器官捐贈意願                                                                                             | 資訊系統                                                       |                                                                       |                                 | ③ 2021/          | 09/28 星期二 14:21:3                   |
|                                                                               |                                                                                                    |                                                            |                                                                       |                                 |                  |                                     |
| 系统登入 帳號申請 會員中心⊸                                                               | 簽罢相關資訊▼                                                                                                | 政策與法令 -                                                    | 民眾意願查詢                                                                | 醫事人員查詢意願                        | 常見問答集 -          | 歷年簽署統計▼                             |

#### 2021/09/28「器官揭贈撤回聲明書」線上簽署完成

請下載 器官揭贈撤回聲明書 若關閉此頁面則無法重新下載列印,有操作問題請洽網站服務電話02-23933298

8. 依據說明頁面,下載檔案為 PDF 檔案,如下圖:

|                                    | 會員線上簽署                                                                                                    |  |  |  |  |  |  |
|------------------------------------|----------------------------------------------------------------------------------------------------|--|--|--|--|--|--|
| 器官捐贈意願撤回聲明書                        |                                                                                                    |  |  |  |  |  |  |
| 1. 姓名                              | 陳                                                                                                    |  |  |  |  |  |  |
| 2. 身分證號碼                           | A22                                                                                                    |  |  |  |  |  |  |
| 3. 電子郵件                            | 24drs.com                                                                                                    |  |  |  |  |  |  |
| 4. 出生年月日                           | 年月日                                                                                                    |  |  |  |  |  |  |
| 5. 聯絡電話                            | 手機:09                                                                                                    |  |  |  |  |  |  |
| 6. 通訊地址                            | 臺北市中正區                                                                                                    |  |  |  |  |  |  |
| 7.請問您撤回<br>器官捐贈意<br>願的原因?<br>(可獲選) | <ul> <li>□家人反對</li> <li>□宗教信仰</li> <li>□擔心表達器官捐贈意願後,面臨嚴重傷病時,影響醫師救治的積極度</li> <li>□看過別人捐器官有不好的經驗</li> <li>□本人並未表達過器官捐贈意願</li> <li>□尚有疑慮</li> <li>□□甘仲(詰��明)測試資料</li> </ul> |  |  |  |  |  |  |

線上 2021/09/28 OR00011353

٢

簽名:\_\_\_\_\_ 日期: 110年9月28日

衛生福利部 預立醫療決定、安寧緩和醫療及器官捐贈意願資料處理小組 網址:<u>https://hpcod.mohw.gov.tw/</u> 地址:10049台北市中正區紹興北街5號8樓 電話:02-23933298

9. 且系統會發出簽署完成 Email 給簽署人

| 器官揭贈意願撤回線上簽署完成通知                                                                  |  |
|-----------------------------------------------------------------------------------|--|
| H hpcod@mohw.gov.tw<br>收件者                                                        |  |
| 您好,台端簽署之「器官捐贈意願撤回聲明書」已完成【線上簽署】,特此通知。<br>若該意願表達非本人申請,請洽02-23933298 衛生福利部資料處理小組,謝謝。 |  |